# **Quick Start Guide**

## For Adjusting a Shift

"Adjusting" a shift means changing it to fix a problem or mistake. Shifts can only be adjusted in the EVV Portal. For instance, a PCA would adjust a shift if they accidentally clocked out two hours after they stopped working. Consumers and PCAs can both adjust shifts in the EVV Portal. However, a shift cannot be adjusted after it is approved and submitted by the Consumer. Please note that adjusting a shift should not happen often.

#### **Step 1 - Find the Shift to Adjust**

Find the timesheet you want to adjust: Use the arrows next to select the Pay Period.

### OR:

1

- 1. Click in the Pay Period window to access the calendar view.
- 2. Click the **Done** button on the calendar view.
- 3. Click the Edit Icon C under the Action column.
- 4. View the days within the selected pay period.

If you need detailed help, see the

"Quick Start Guide" at TempusUnlimited.org/EVV-support

| Timesheets      |                       | <              | 05/14/2023 - 05/27/202                       | 23           |
|-----------------|-----------------------|----------------|----------------------------------------------|--------------|
| < 05            | /14/2023 - 05/27/2023 | >              | ▲ <b>3</b> pay period(s) with incomplete tir | nesheet(s)   |
| PCA             | 4                     | Hours Approved | •                                            | PTO Approved |
| John Brown (150 | 0512)                 | 0h 00m         |                                              | 0h 00m       |

V4.3-09.01.2023-RCP

To adjust a shift, click the **three dots** in the Action column, next to the shift you want to adjust.

| av Period: (     | 6/04/2023 - | 06/17/2023 |       |                                                     |     |         |      |        |      | Approve All Shifts | Add Shift |
|------------------|-------------|------------|-------|-----------------------------------------------------|-----|---------|------|--------|------|--------------------|-----------|
| ate              | Start Time  | End Time   | РТО   | Location                                            | 5   |         |      |        | Shif | t Status           | Action    |
| un, 06/04/2023   |             |            |       |                                                     |     |         |      |        |      |                    |           |
| /lon, 06/05/2023 |             |            |       |                                                     |     | Approve | Deny |        |      |                    |           |
| ue, 06/06/2023   | 11:00 AM    | 11:59 PM   |       | Start:                                              | c   |         |      |        | A    | pprove Deny        |           |
|                  |             |            |       | Community<br>End: Community                         |     |         | _    | )      |      |                    |           |
| Ved, 06/07/2023  | 11:36 AM    | 02:51 PM   |       | <b>Start:</b><br>Community<br><b>End:</b> Community | c   | Approve | Deny | ]      | A    | pprove Deny        |           |
| hu, 06/08/2023   |             |            |       |                                                     |     |         |      |        |      |                    |           |
| ri, 06/09/2023   | 12:00 PM    | 05:00 PM   | E PTO |                                                     | day |         |      | Shoom  | Ar   | oproved            |           |
| at, 06/10/2023   | 04:00 PM    | 11:59 PM   |       | Start: Home<br>End: Home                            | day | 0       |      | 8h 00m | A    | oproved            |           |
| un, 06/11/2023   |             |            |       |                                                     |     |         |      |        |      |                    |           |
| 1on, 06/12/2023  |             |            |       |                                                     |     |         |      |        |      |                    |           |
| 06/42/2022       |             |            |       |                                                     |     |         |      |        |      |                    |           |

# Step 3 - Adjust Shift

#### Click Adjust Shift.

2

3

| k to Timesheets |                |            |        |                          |           |                                   |      |                                          |                              |           |    |
|-----------------|----------------|------------|--------|--------------------------|-----------|-----------------------------------|------|------------------------------------------|------------------------------|-----------|----|
| nesheet         | for John I     | Brown (PC  | A# 150 | 512)                     |           | Consumer (ID)<br>Anne Smith (944) |      | Consumer Enrollment<br>mass_health - ffs | Timesheet ID<br>11486029     |           |    |
| ay Period: (    | 06/04/2023 - ( | 06/17/2023 |        |                          |           |                                   |      |                                          | Approve All Shifts           | Add Shift | ٩. |
| Date            | Start Time     | End Time   | РТО    |                          |           |                                   |      | proved Time                              | Shift Status                 | Action    |    |
| Sun, 06/04/2023 |                |            |        |                          | Approve   | Deny                              |      |                                          |                              |           |    |
| Mon, 06/05/2023 |                |            |        |                          | Adjust Sh | ift                               |      |                                          |                              |           |    |
| Tue, 06/06/2023 | 11:11 AM       | 11:59 PM   |        |                          | View Shif | t History                         |      |                                          | Approve Deny                 |           |    |
| Wed, 06/07/2023 | 12:00 PM       | 09:00 PM   |        | S                        | Approved  | )                                 |      |                                          | Approve Deny<br>Adjust Shift |           |    |
| Thu, 06/08/2023 |                |            |        |                          |           |                                   |      | _                                        | View Shift History           |           |    |
| Fri, 06/09/2023 | 12:00 PM       | 05:00 PM   | 💼 РТО  |                          | Approved  | )                                 | •••  |                                          | Approved                     |           |    |
| Sat, 06/10/2023 | 04:00 PM       | 11:59 PM   |        | Start: Home<br>End: Home | regular   | 0                                 | 8h 0 | 00m                                      | Approved                     |           |    |
| Sun, 06/11/2023 |                |            |        |                          |           |                                   |      |                                          |                              |           |    |
| Mon, 06/12/2023 |                |            |        |                          |           |                                   |      |                                          |                              |           |    |
| Tue, 06/13/2023 |                |            |        |                          |           |                                   |      |                                          |                              |           |    |
| Wed, 06/14/2023 |                |            |        |                          |           |                                   |      |                                          |                              |           |    |

## **4** Step 4 - Select an Exception and Reason

PCAs should use the EVV App to accurately reflect clock in and clock out times. Adjusting a shift should only be done when necessary. The EVV system will ask you to select a reason for the adjustment.

Select both an **Exception** and a **Reason for the Exception**.

The Exception explains why an adjustment is being made.

The Reason explains why the Exception happened.

**Note:** Required fields have a red asterisk next to them.

| 6/2023 | Shift ID<br>176172421 | Source System<br>MOBILEAPP                                                            | ¥                                                                     | 1                                                                       |
|--------|-----------------------|---------------------------------------------------------------------------------------|-----------------------------------------------------------------------|-------------------------------------------------------------------------|
|        |                       |                                                                                       | •                                                                     |                                                                         |
|        |                       |                                                                                       | V                                                                     | l                                                                       |
|        |                       |                                                                                       |                                                                       |                                                                         |
|        |                       |                                                                                       |                                                                       | L                                                                       |
|        |                       |                                                                                       | ~                                                                     | L                                                                       |
|        |                       |                                                                                       |                                                                       | J                                                                       |
| Q      | Eastern Time Zone     |                                                                                       |                                                                       |                                                                         |
|        |                       |                                                                                       |                                                                       |                                                                         |
| -      | End Location *        |                                                                                       | _                                                                     |                                                                         |
| *      | community             |                                                                                       | *                                                                     |                                                                         |
|        | PCA                   |                                                                                       |                                                                       |                                                                         |
|        | John Brown (32256)    |                                                                                       |                                                                       |                                                                         |
|        | Service Code          |                                                                                       |                                                                       |                                                                         |
| Ŧ      | regular               |                                                                                       | T                                                                     |                                                                         |
|        |                       |                                                                                       |                                                                       |                                                                         |
|        |                       |                                                                                       |                                                                       |                                                                         |
|        |                       |                                                                                       |                                                                       |                                                                         |
|        | <b>v</b>              | End Location *<br>Community<br>PCA<br>John Brown (32256)<br>Service Code<br>* regular | End Location * Community PCA John Brown (32256) Service Code  regular | End Location *  Community  PCA John Brown (32256) Service Code  regular |

## **5** Step 5 - Fix the Error

Fix whatever is wrong with the shift. For example, you can change the start or end time. You can also include a comment about why you adjusted the shift.

**Note:** Your comment will be visible to your PCA and Tempus FI.

| Date            |                    |                                                                                                    |                                                                                                    |
|-----------------|--------------------|----------------------------------------------------------------------------------------------------|----------------------------------------------------------------------------------------------------|
|                 | Shift ID           | Source System                                                                                                    |                                                                                                    |
| Tue, 06/06/2023 | 176172421          | MOBILEAPP                                                                                                    |                                                                                                    |
|                 |                    |                                                                                                    |                                                                                                    |
|                 |                    |                                                                                                    | Ŧ                                                                                                    |
|                 |                    |                                                                                                    |                                                                                                    |
|                 |                    |                                                                                                    | Ŧ                                                                                                    |
|                 |                    |                                                                                                    |                                                                                                    |
| me *            | Time Zone          |                                                                                                    |                                                                                                    |
| PM G            | Eastern Time Zone  |                                                                                                    | ¥                                                                                                    |
|                 | End Location *     |                                                                                                    |                                                                                                    |
| •               | Community          |                                                                                                    | •                                                                                                    |
|                 | PCA                |                                                                                                    |                                                                                                    |
|                 | John Brown (32256) |                                                                                                    |                                                                                                    |
|                 | Service Code       |                                                                                                    |                                                                                                    |
| <b>v</b>        | regular            |                                                                                                    | T                                                                                                    |
|                 | •                  |                                                                                                    |                                                                                                    |
|                 |                    |                                                                                                    | _                                                                                                    |
|                 |                    |                                                                                                    | - H                                                                                                    |
|                 |                    |                                                                                                    |                                                                                                    |
|                 | Tue, 06/06/2023    | Tue, 06/06/2023<br>Time Zone<br>Eastern Time Zone<br>Eastern Time Zone<br>End Location *<br>Community<br>PCA<br>John Brown (32256)<br>Service Code<br>regular | Tue, 06/06/2023 176172421 MOBILEAPP  Time Zone Eastern Time Zone End Location * Community PCA John Brown (32256) Service Code  regular |

# **6** Step 6 - Save Your Changes

After you have made the necessary changes, click **Save** at the bottom of the window.

| Shifts taking place          | e between the hours of 12:00   | AM and 6:00 AM cannot be | entered.                   |      |
|------------------------------|--------------------------------|--------------------------|----------------------------|------|
| All fields marked with an as | terisk (*) are required.       |                          |                            |      |
| Paid Time Off (PTO)?         | <b>Date</b><br>Tue, 06/06/2023 | Shift ID<br>176172421    | Source System<br>MOBILEAPP |      |
| Exception *                  |                                |                          |                            |      |
| Technology issue             |                                |                          |                            | ¥    |
| Reason for Exception *       |                                |                          |                            |      |
| Device not working prop      | perly                          |                          |                            | Ŧ    |
| Start Time *                 | End Time *                     | Time Zone                |                            |      |
| 11:11 AM ()                  | 11:59 PM ③                     | Eastern Time Zone        |                            | Ŧ    |
| Start Location *             |                                | End Location *           |                            |      |
| Community                    | Ψ.                             | Community                |                            |      |
| Consumer                     |                                | PCA                      |                            |      |
| Anne Smith (944)             |                                | John Brown (32256)       |                            |      |
| Consumer Enrollment          |                                | Service Code             |                            |      |
| mass_health - ffs            | v                              | regular                  |                            | w    |
| Comments                     |                                |                          |                            |      |
|                              |                                |                          |                            |      |
|                              |                                |                          |                            | 4    |
| Limit to 500 characters.     |                                |                          |                            |      |
|                              |                                |                          |                            | _    |
|                              |                                |                          | Cancel                     | Save |

You can now adjust a shift using the EVV Portal.